**MANUAL BOOK** 

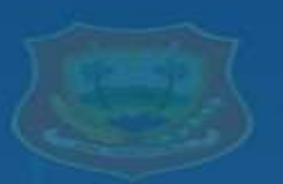

Monitoring Pajak Bumi dan Bang Isimu Utara

# Panduan penggunaan

# MODUL WEB

Peta Sebaran Pajak Bumi dan Bang

MONITORING PEMBAYARAN PAJAK BUMI DAN BANGUNAN BERBASIS GIS (GEOGRAPHIC INFORMATION SYSTEM) UNTUK OFFICIAL WEBSITE DESA ISIMU UTARA

### https://monitoring-pbb.my.id/

Indra Risaji, ST Amirudin Y. Dako, ST., M.Eng Rahmat D.R. Dako, ST., M.Eng

#### da Pada Peta

Cer Lunca

nda si P88 Penanda Lokati PBB Belura Lunda oligon Desa

Wildyah Deed

Subaga Wilayah Mei 2024

### PENGANTAR

Di era digital saat ini, teknologi informasi telah menjadi pendorong utama dalam berbagai sektor, termasuk pemerintahan desa. Desa Isimu Utara, yang telah memiliki website resmi (official website) yang dapat diakses pada tautan <u>http://isimuutara.desa.id/</u>, kini menghadapi tantangan baru dalam memanfaatkan teknologi untuk meningkatkan layanan publik. Salah satu kebutuhan mendesak adalah modul web untuk monitoring pembayaran Pajak Bumi dan Bangunan (PBB).

Pajak Bumi dan Bangunan (PBB) merupakan salah satu sumber pendapatan penting bagi desa, yang digunakan untuk membiayai berbagai program pembangunan dan pelayanan masyarakat. Namun, proses monitoring dan pelaporan pembayaran PBB seringkali menjadi kendala karena sistem yang masih manual dan kurangnya akses informasi bagi masyarakat.

Oleh karena itu, sebuah karya inovatif berupa pengembangan modul web untuk memantau pembayaran Pajak bumi dan bangunan di Desa Isimu Utara kabupaten Gorontalo Provinsi GOrontalo (selanjutnya ditulis sebagai modul web), telah diinisiasi.

Pengembangan modul web dimaksud ditujukan untuk:

- 1. **Meningkatkan Efisiensi Administrasi**: Mempermudah petugas desa dalam memantau dan mencatat pembayaran PBB secara real-time.
- Transparansi dan Akuntabilitas: Memberikan akses kepada masyarakat untuk memeriksa status pembayaran PBB mereka, sehingga meningkatkan transparansi dan akuntabilitas.
- 3. **Pemberdayaan Masyarakat**: Membantu masyarakat untuk lebih sadar akan kewajiban pajak mereka dan mendukung partisipasi aktif dalam pembangunan desa.

Adapun kegunaan dari modul web ini dalam membantu pemerintah desa untuk melakukan pengecekan dan pemantauan data wajib pajak, pembuatan laporan pajak bumi dan bangunan pertahunnya, serta dapat mengelola dan menampilkan informasi tentang data wajib pajak.

Lebih lanjut, modul web ini selanjutnya dapat mempermudah proses administrasi pencatatan penerimaan pajak, mempermudah proses monitoring pajak bumi dan bangunan, mempermudah proses pelaporan hasil pembayaran pajak bumi dan bangunan, mempermudah pengambilan keputusan terkait kebijakan desa mengenai pajak bumi dan bangunan, dan meningkatkan ilmu pengetahuan dan teknologi (IPTEK) bagi aparat desa. Bagi masyarakat desa, dapat mempermudah mengetahui pelunasan pajak bumi dan bangunan miliknya.

Inovasi digital melalui pengembangan modul web dimaksud merupakan langkah maju dalam memanfaatkan teknologi untuk pelayanan publik. Dengan memadukan efisiensi administrasi, transparansi, dan pemberdayaan masyarakat, inovasi ini tidak hanya meningkatkan kualitas layanan, tetapi juga mendorong partisipasi aktif masyarakat dalam pembangunan desa.

Diharapkan, model ini dapat menjadi contoh bagi desa-desa lain dalam mengembangkan sistem serupa, guna menciptakan pemerintahan desa yang lebih modern dan responsif terhadap kebutuhan masyarakat.

Gorontalo, Mei 2024

**Tim Pengembang** 

## **DAFTAR ISI**

| PENGA  | NTAR                 | . i |
|--------|----------------------|-----|
| DAFTA  | R ISIi               | ii  |
| DAFTA  | R GAMBARi            | iv  |
| PENDA  | HULUAN               | 1   |
| MENU V | WEBSITE              | 3   |
| I. A   | kses pengguna umum   | 3   |
| II. A  | Akses administrator  | 4   |
| 1.     | Admin                | 6   |
| 2.     | Dashboard            | 7   |
| 3.     | Objek pajak          | 9   |
| 4.     | Pembayaran pajak 1   | 3   |
| 6.     | Laporan 1            | 4   |
| 8.     | Panduan penggunaan 1 | 5   |

### DAFTAR GAMBAR

| Gambar | 1 Penempatan link akses modul web pada website official desa | 1  |
|--------|--------------------------------------------------------------|----|
| Gambar | 2 Halaman awal modul web                                     | 2  |
| Gambar | 3 Cuplikan halaman dengan akses pengguna umum                | 3  |
| Gambar | 4 halaman login                                              | 4  |
| Gambar | 5 Halaman administrator                                      | 5  |
| Gambar | 6 Menu tambah administrator                                  | 6  |
| Gambar | 7 Halaman dashboard                                          | 7  |
| Gambar | 8 Detail                                                     | 8  |
| Gambar | 9 Halaman Objek pajak                                        | 9  |
| Gambar | 10 eksekusi menu data NOP                                    | 10 |
| Gambar | 11 Halaman Lokasi NOP                                        | 11 |
| Gambar | 12 eksekusi menu lokasi NOP                                  | 12 |
| Gambar | 13 Halaman Pembayaran Pajak                                  | 13 |
| Gambar | 14 Eksekusi Menu Pembayaran pajak                            | 14 |
| Gambar | 15 Halaman Pembayaran Pajak                                  | 15 |

### PENDAHULUAN

Modul web ini merupakan modul terpisah (modular) yang dapat diintegrasikan pada website official desa Isimu Utara, untuk melengkapi sajian informasi dan fitur layanan yang telah ada. Modul web ini dirancang dengan teknik responsive web design (RWD) sehingga mampu secara adaptif menyesuaikan tampilan konten yang disajikan mengikuti perangkat pengaksesnya.

Modul web ini dibuat dengan bahasa pemrograman PHP (Hypertext Prepocessor) dengan database mySQL, dikembangkan berdasar pada hasil kegiatan penelitian mahasiswa dan dosen di jurusan teknik elektro Fakultas Teknik Universitas Negeri Gorontalo maupun interaksi bersama dengan masyarakat yang dilakukan pada tahun-tahun sebelumnya.

Modul web ini telah diintegrasikan pada website official desa, dilakukan dengan menempatkan link/tautan akses modul seperti yang ditunjukkan pada Gambar 1 berikut.

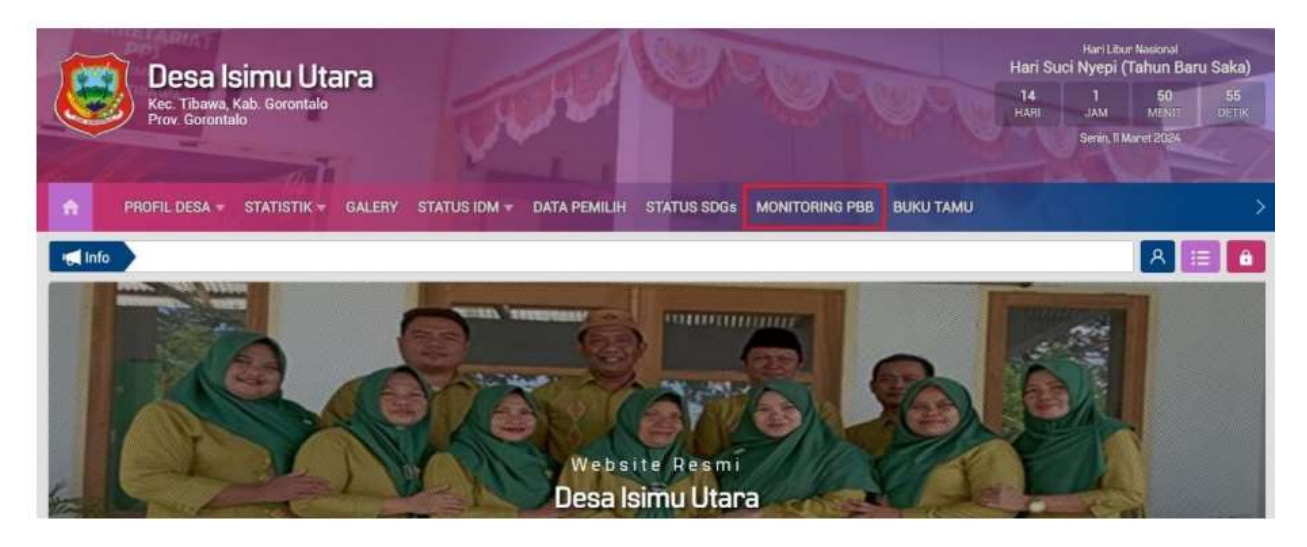

Gambar 1 Penempatan link akses modul web pada website official desa

Secara teknis, karena modul ini dibuat terpisah, dan bersifat modular, maka dapat pula diakses pada alamat <u>https://monitoring-pbb.my.id/</u>.

Tampilan awal dari modul dimaksud ketika diakses diberikan pada Gambar 2 berikut

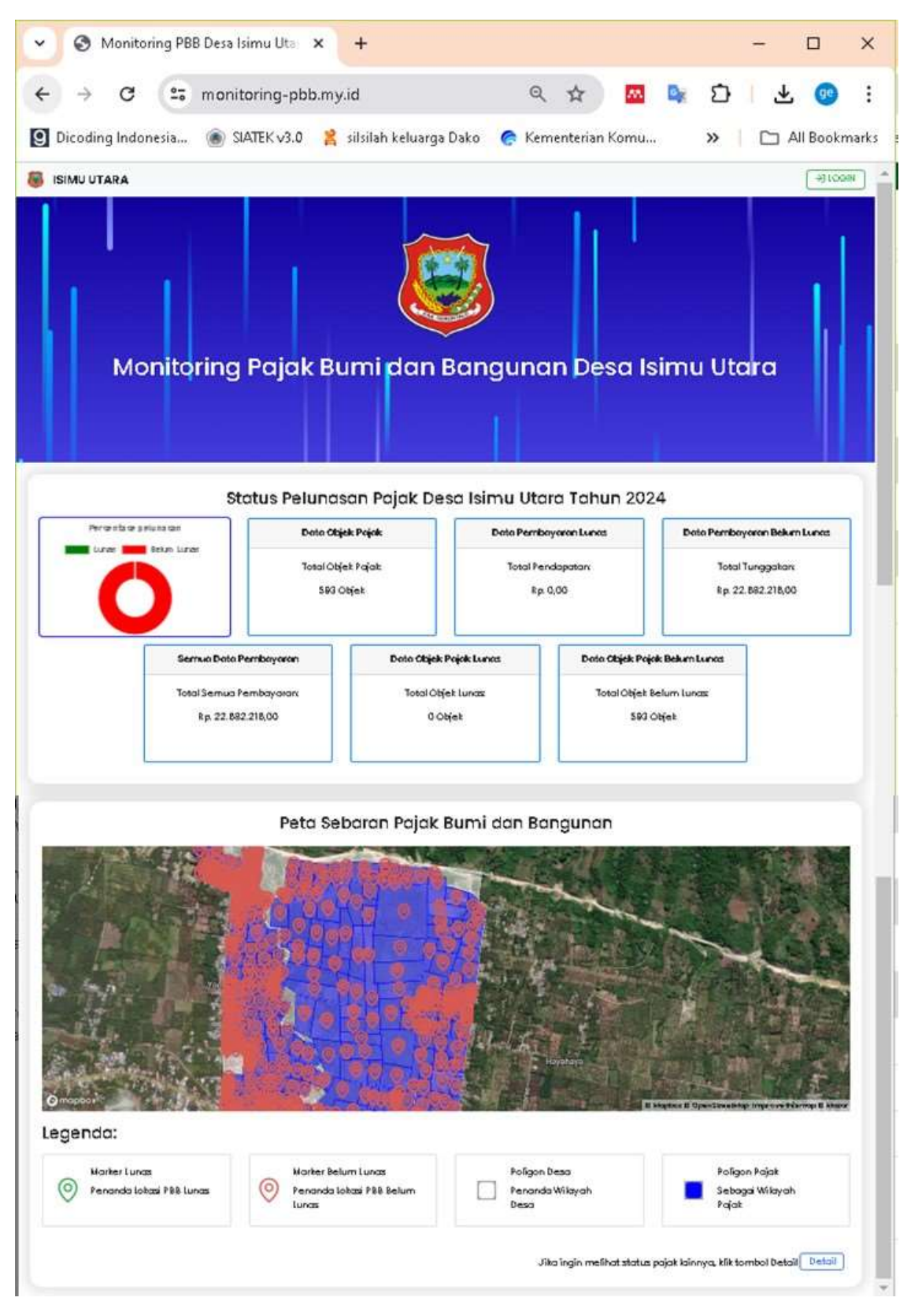

Gambar 2 Halaman awal modul web

### MENU WEBSITE

Modul web ini memiliki 2 akses yang berbeda, yakni halaman pengguna umum, dapat diakses tanpa perlu proses autentifikasi (login) serta halaman administrator yang membutuhkan proses login dengan memasukkan nama pengguna serta kata kunci akses.

#### I. Akses pengguna umum

Untuk halaman pengguna umum, diberikan pada Gambar 3 berikut

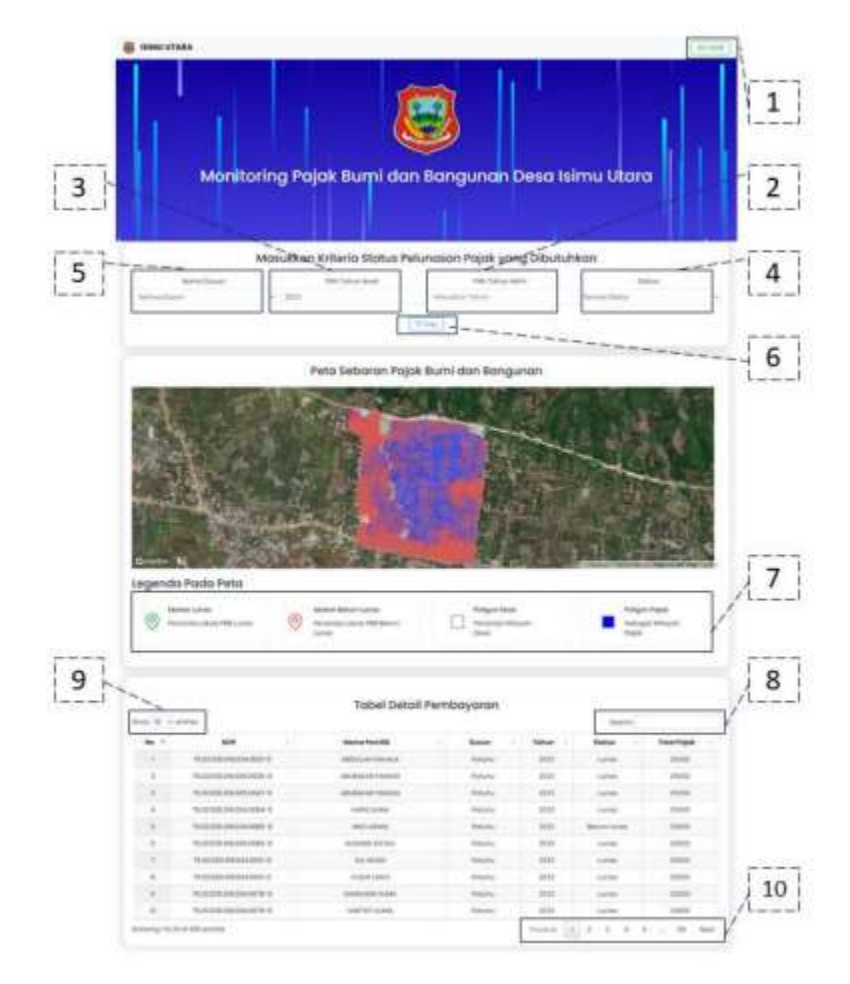

Gambar 3 Cuplikan halaman dengan akses pengguna umum

Merujuk ke gambar 3, menu/informasi yang terdapat pada halaman ini telah diberi nomor dengan penggunaan sebagai berikut.

1. Button login digunakan untuk admin melakukan login ke halaman dashboard.

- 2. Field ini digunakan untuk memasukkan tahun akhir jika ingin melakukan filter rentang tahun.
- 3. Field ini digunakan untuk memasukkan tahun awal jika ingin melakukan filter rentang tahun.
- 4. Field ini digunakan untuk memilih opsi status yang telah disediakan.
- 5. Field ini digunakan untuk memilih opsi dusun yang telah disediakan.
- 6. Button filter digunakan untuk malakukan proses filter data wajib pajak.
- 7. Legenda yang ada pada peta
- 8. Field ini digunakan untuk mencari data yang tersedia pada tabel.
- 9. Field ini digunakan untuk memilih berapa baris data yang akan ditampilkan pada tabel.
- 10. Button ini digunakan untuk navigasi tabel yang akan ditampilkan.

#### II. Akses administrator

Akses administrator diawali dengan melakukan proses login seperti yang ditunjukkan pada Gambar 4 berikut

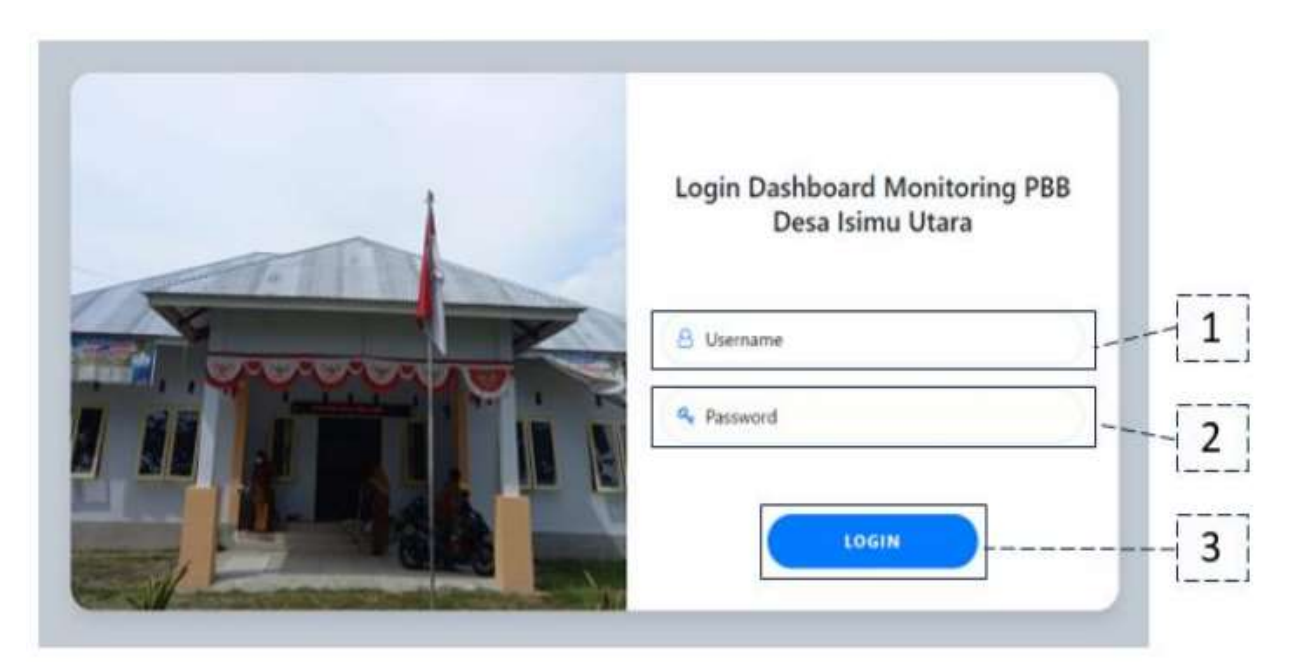

#### Gambar 4 halaman login

Berdasarkan nomor pada Gambar 4 diatas,

1. Field ini digunakan untuk memasukkan nama pengguna dari admin.

- 2. Field ini digunakan untuk memasukkan password admin.
- 3. Button ini digunakan untuk memproses masukan dari Username dan Password

Jika proses login pada halaman ini berhasil maka selanjutnya akan ditampilkan halaman pengelolaan administrator seperti yang ditunjukkan pada Gambar 5 berikut

| 1 | 😺 Isimu Utara      | - =                     |             |               |   |                 |       |
|---|--------------------|-------------------------|-------------|---------------|---|-----------------|-------|
|   | R advin            |                         |             | Tabel Admin   | 1 |                 | 2     |
| 3 | E Damboord         | 🔁 Transbolk Admin       |             |               |   |                 | 1     |
|   | 🎊 Сбуна Родов 🔹 🕈  | Show 10 - entries       | 5           |               |   | Search          | 4     |
|   | 🔒 Pembayaran Pajak | No 4                    | Usemaine    | Password      | 1 | Action          | أستسا |
|   | Lapores            | 100                     | isimuUTARA. | isimuUTARA123 |   | Stearto         |       |
|   | <u>n</u>           | Showing 1 to 1 of 1 ent | ries        |               |   | Provious 1 Next |       |
|   |                    |                         |             |               |   |                 |       |
|   |                    |                         |             |               |   |                 |       |
|   |                    |                         |             |               |   |                 |       |
|   |                    |                         |             |               |   |                 |       |
|   |                    |                         |             |               |   |                 |       |
| 6 | Login Out          |                         |             |               |   |                 |       |

Gambar 5 Halaman administrator

Nomor-nomor yang tertera pada Gambar 5 diatas,

- 1. Button ini digunakan untuk mengecilkan menu sidebar.
- 2. Button ini berfungsi untuk menampilkan modal tambah data admin.
- 3. Menu sidebar digunakan untuk menampilkan fitur-fitur yang tersedia.
- 4. Button ini berfungsi untuk menampilkan modal ubah data admin.
- 5. Button ini berfungsi untuk menghapus data admin.

Selanjutnya pada halaman administrator ini memiliki menu :

#### 1. Admin

Menu ini digunakan untuk menambah administrator, dengan penggunaannya diilustrasikan pada Gambar 6 berikut.

| 📴 Isimu Utara        |                              |                            |               |                 |
|----------------------|------------------------------|----------------------------|---------------|-----------------|
| Admin                |                              | 14                         | Tabel Admin   |                 |
| 888 Dashboard        | 🕒 Tambah Admin               | 5)                         |               |                 |
| % Objek Pojak 🛛 🔻    | show 10 entr                 | ies                        | Searc         | sh:             |
| 🔓 Pembayaran Pajak   | No 🗍                         | lsername 🕴                 | Password (    | Action          |
| 🔓 taporan            | 1                            | simuUTARA                  | isimuUTARA123 | 🕼 Edit 👔 Delete |
| 🚇 Panduan Penggunaan | Showing 1 to 1 of 1          | entries                    |               | Previous 1 Next |
|                      | Usernam<br>Userna<br>Passwor | <b>ih Admin</b><br>ne<br>d | Tutup         | X               |

Gambar 6 Menu tambah administrator

#### 2. Dashboard

Halaman dashboard merupakan halaman yang mempunyai fungsi yang sama seperti halaman utama, hanya saja terdapat beberapa perbedaan pada card untuk menampilkan data yang ada pada database, dilukiskan pada Gambar 7.

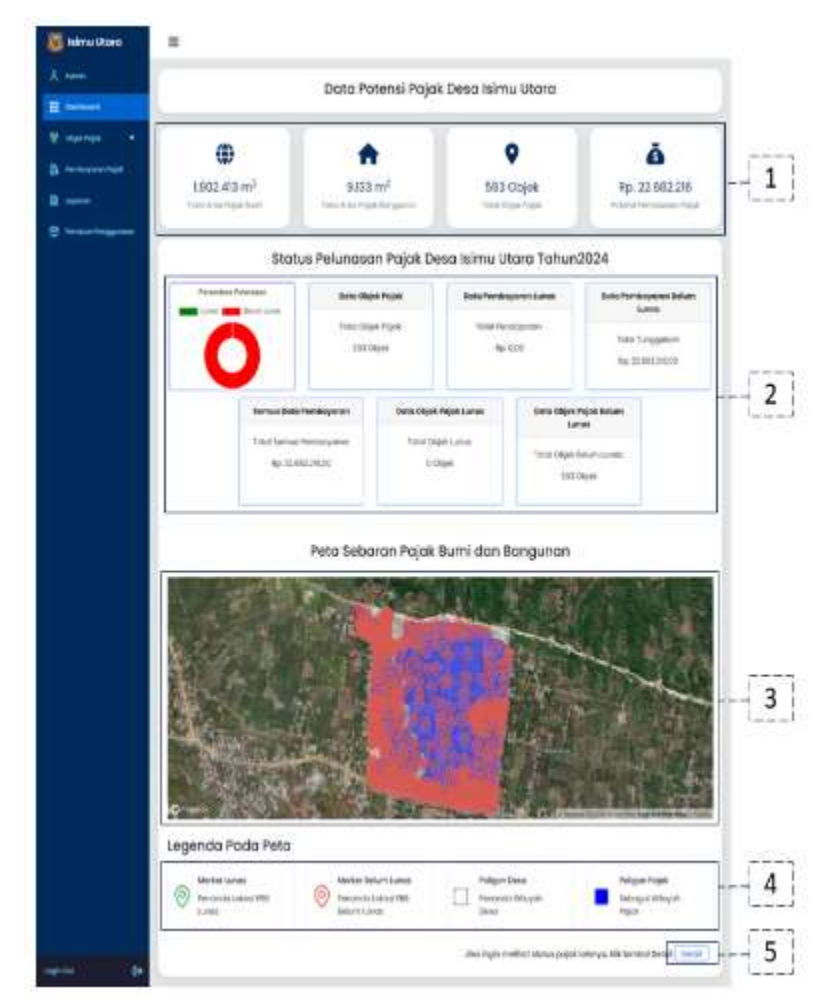

Gambar 7 Halaman dashboard

Berdasarkan Gambar 7,

- 1. Card yang digunakan untuk menampilkan seluruh data yang ada pada database.
- 2. Card yang digunakan untuk menampilkan data hasil dari proses filter atau pencarian data.
- 3. Chart yang digunakan untuk memvisualisasikan persen pelunasan.
- 4. Legenda yang digunakan untuk menampilkan penjelasan simbol yang ada pada peta
- 5. Tombol detail digunakan untuk melihat data pelunasan pajak yang lainnya, jika di klik maka akan muncul seperti Gambar 8 berikut.

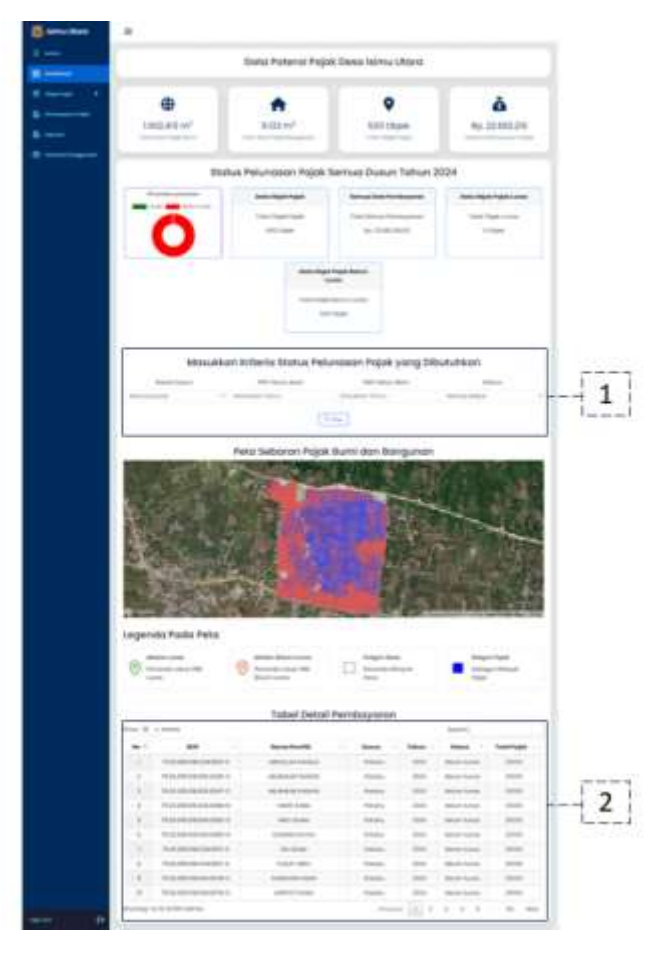

Gambar 8 Detail

Dari Gambar 8 diatas,

- 1. Form yang digunakan untuk mengisikan kriteria status pelunasan pajak yang lain, kemudian jika sudah diisi form tersebut maka klik tombol Filter
- 2. Tabel yang digunakan untuk menampilkan data pembayaran pajak berdasarkan masukan dari form sebelumnya

#### 3. Objek pajak

Halaman ini digunakan untuk mengelola data objek pajak yang terdapat pada desa Isimu Utara, terdiri atas dua halaman yakni

A. Halaman data NOP (Nomor Objek Pajak), dilukiskan pada Gambar 9,

|   |                          | Т                       | sbel Obje            | k Pajak |                     |               |
|---|--------------------------|-------------------------|----------------------|---------|---------------------|---------------|
|   |                          |                         | an lat he we we      |         |                     |               |
|   | · · · · · · · · ·        |                         |                      |         | here                | *             |
| - | *                        | meaning                 | Logo Bartil<br>(ref) | (w)     | Total Paper<br>(Ry) | 1000          |
|   | matter patro des- a      | And the same age of the | -                    |         |                     |               |
|   | 16.00.000.000.000.0      | Andre da a company      | 540                  |         | 1000                | Blanker       |
|   | 762230-042012039-0       | laconanavati: c conse   | -                    | 1.0     |                     |               |
|   | 75-00-048-008-0          | ALANG TABLETA           |                      | 181     | 1000                | (****) = ***) |
|   | 15-01-010-04-345-805-1-0 | Statute Salara          | 854                  |         | -                   | (             |
|   | Padrim mane ma-e         | NAME AND A DESCRIPTION  | -                    |         | -                   | Brees ( mer   |
|   | 10.00.000.00.000.000     | LINCOM BLUMM            | 5404                 | . 10    |                     | Tutes         |
|   | 19.02.236.04.00.0706.4   | WHERE YORKS             | -                    | 28      | 10000               | Briter (Tree  |
| 8 | N.0.0000000000-0         | 100.00                  | 1000                 | . 19    | 813                 |               |
|   | 74022002800006-0         | GAMES CARA              | 340                  | 24      | -                   | (             |

#### Gambar 9 Halaman Objek pajak

Dari Gambar 9 dapat dijelaskan,

- 1. Button ini digunakan untuk menampilkan modal tambah data pajak.
- 2. Button ini digunakan untuk menampilkan modal yang berisi data pajak yang lengkap.
- 3. Button ini digunakan untuk menampilkan modal ubah data pajak.
- 4. Button ini digunakan untuk menghapus data pajak

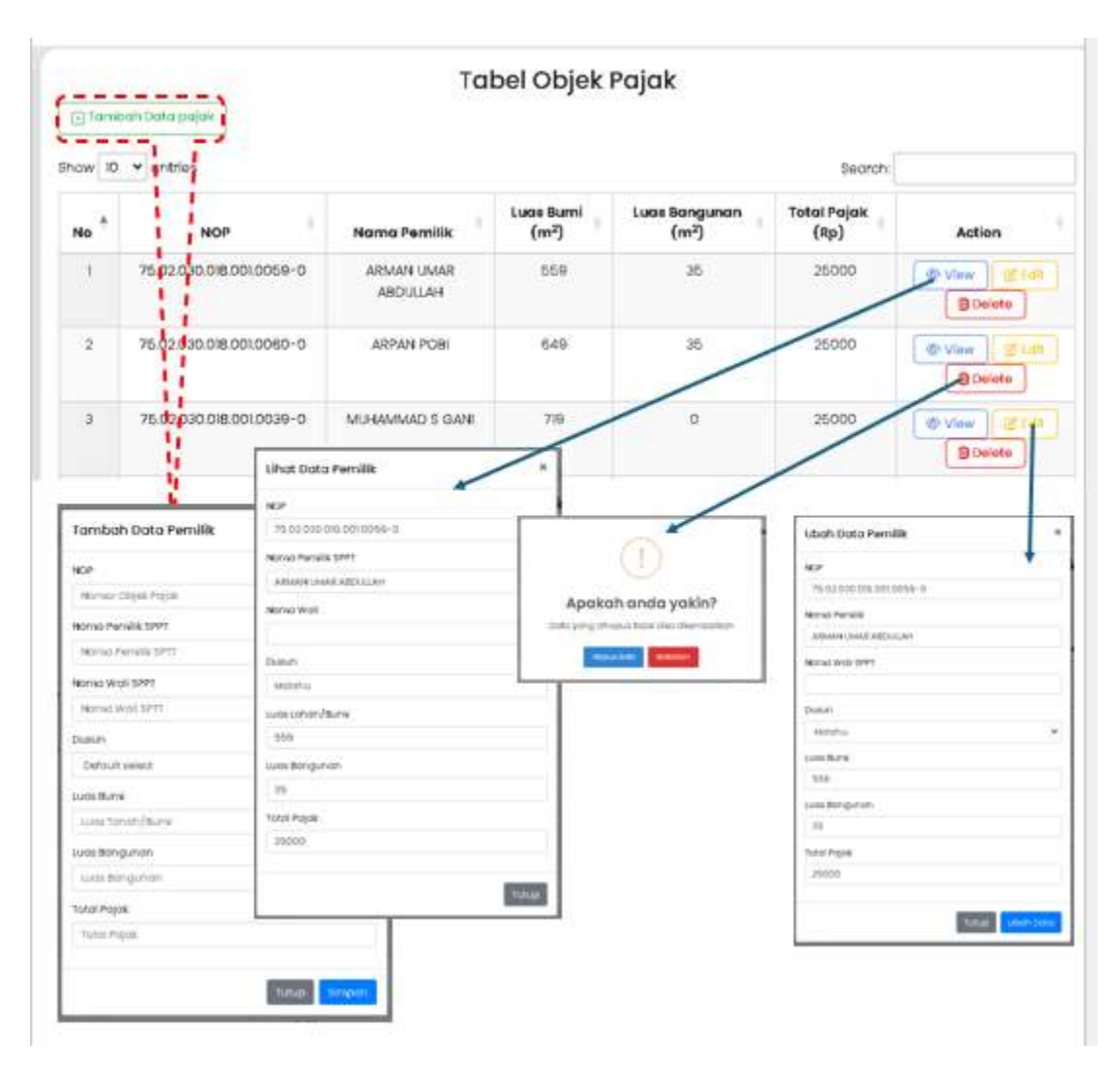

Tampilan dari eksekusi ke-empat button ini diberikan pada Gambar 10

Gambar 10 eksekusi menu data NOP

B. Lokasi NOP, digunakan untuk mengelola lokasi NOP, dimana pada halaman ini terdapat peta yang digunakan untuk menggambar lahan NOP berupa poligon dan menambahkan penanda berupa marker, dilukiskan pada Gambar 11,

| E birou ohare<br>E una<br>E una<br>E second<br>E second<br>E secon |      | Gambor Petok Lah        | an don (okaul Mark    | er Lahan                                                                                                    |                                         |              | -<br>2<br>-<br>3 |
|----------------------------------------------------------------------------------------------------|------|-------------------------|-----------------------|----------------------------------------------------------------------------------------------------|-----------------------------------------|--------------|------------------|
|                                                                                                    | -    | Come .                  | Lokosi Petak          | dan Marker Rum                                                                                                    | ah                                      |              | 4                |
|                                                                                                    | 76.7 |                         | Tarina Parella        | - image is                                                                                                    | Tenghum -                               | 100          | المشمادة         |
|                                                                                                    | - t. | P(x)/00/00/00/00/0      | (means only 1) (which | 0000000000000                                                                                                    | 10.00.000000000000000000000000000000000 |              | 1000             |
|                                                                                                    | 1    | NALISBURG PROPERTY &    | happendok man         | Indeaters (Treating                                                                                                    | and the strength water                  | ()           | - 5              |
|                                                                                                    |      | 101203-00300-0          | take hards            | 154170000000000                                                                                                    | al and constraints of the               | (+++ ( 0 )   | laned.           |
|                                                                                                    |      | 10.01032-048-05.0000-0  | 1104 Artune           | A DAMAGE TO A DAMAGE AND A DAMAGE AND A DAMA |                                         | ( + ( # mm.) |                  |
|                                                                                                    |      | 700000000000000000      | 104.46449             | 0.00000000000000                                                                                                    |                                         | (++ (tum)    |                  |
|                                                                                                    |      | 10.01010-0010-0046-0    | frank spinst          | Construction of Local                                                                                                    |                                         | Y == (8.000) |                  |
|                                                                                                    | 10   | 10.01010-03.010-010-0   | 404440                | 1141704000000                                                                                                    | 101040999401                            | (+ ( # )     |                  |
|                                                                                                    |      | 10.01010-00.07.0004-0   | 10000100000000        | 0.0444011000010000                                                                                                    |                                         | ( tom ( tom) |                  |
|                                                                                                    |      | 194910-00-00-0          | 100000-0000           | 0.04424410140310/0                                                                                                    |                                         | (re- (tom)   |                  |
|                                                                                                    |      | -                       | PERMIT                |                                                                                                    |                                         | (            |                  |
|                                                                                                    | -    | 1) (c. (c. (c. (c. )))) |                       | 3.000                                                                                                    | 12.1.1.1                                | X = 10, 500  |                  |

Gambar 11 Halaman Lokasi NOP

Merujuk ke Gambar 11,

- 1. Button ini digunakan untuk menampilkan field form guna mengisi lokasi pemilik NOP.
- 2. Button ini digunakan untuk menggambar poligon pada peta.
- 3. Button ini digunakan untuk menghapus poligon dan marker pada peta.
- 4. Button ini digunakan untuk menampilkan poligon serta marker pada peta yang dapat diubah koordinatnya dan field form untuk mengubah lokasi pemilik NOP.
- 5. Button ini digunakan untuk menghapus lokasi NOP.

Eksekusi button yang ada pada halaman ini diberikan pada Gambar 12 berikut.

| NOP                                                |                         |               |                                                                                                    |   |
|----------------------------------------------------|-------------------------|---------------|----------------------------------------------------------------------------------------------------|---|
| Presidential and the st                            |                         |               |                                                                                                    |   |
| Delan                                              |                         |               | () ()                                                                                                    |   |
| Les ques presents                                  |                         |               |                                                                                                    |   |
| Koordinot Palgon                                   |                         | Anaka         | th and a vakin?                                                                                                    |   |
| -                                                  |                         | Apaka         | in anda yakin:                                                                                                    |   |
| Thur nor -                                         |                         | Data yong dih | apus tidak bisa dikembalikan                                                                                                    | 1 |
| cattude                                            |                         |               |                                                                                                    |   |
| 0.650501340677715                                  |                         | Hope          | us data Batalican                                                                                                    |   |
| langtude                                           |                         |               |                                                                                                    |   |
|                                                    |                         | (14 mm)       |                                                                                                    | - |
| 9288484448790775                                   |                         |               |                                                                                                    |   |
| Gambar Petak Lahan i                               | dan Lokasi Marker Lahan |               | Edit Petak dan Lakasi Pojak<br>Kar                                                                                                    |   |
| Gambar Petak Lahan n                               | dan Lokasi Marker Lahan |               | Edit Petak dan Lakasi Pojak<br>KP<br>75.00.000.005.00542-6 - Isawan Tuswe                                                                                                    |   |
| 102 8848444890775                                  | dan Lokasi Marker Lahan |               | Edit Petak dan Lokasi Pojak<br>KP<br>76.00.000.005.0042-8 - Inwath 11.8448<br>Comm                                                                                                    |   |
| Gambar Petak Lahan                                 | dan Lokasi Marker Lahan |               | Edit Petak dan Lokosi Pojak<br>KCP<br>75.00.010.010.025.0542-8 - Iswwah Tuswa<br>Saan                                                                                                    |   |
| V2 884044459075                                    | dan Lokasi Marker Lahan |               | Edit Petak dan Lakasi Pajak<br>KP<br>75.00 000 016 005 0042-0 - Isawah 11 sawa<br>Sachada<br>Gardinak Palgan                                                                                                    |   |
| V2 884044459075                                    | dan Lokasi Marker Lahan |               | Edit Petrik dan Lakasi Pojak<br>ser<br>29.00 0.00 0.00 0.00 0.00 0.00 0.00 0.00                                                                                                    |   |
| V2 884044459075:<br>Englan<br>Gambar Petak Lahan ( | dan Lokasi Marker Lahan |               | Edit Petrak dan Lakasi Pojak<br>KP<br>76.00 000-016 006.0042-8 - Hekwenn 1 (Jacob<br>Bosun<br>Matanel<br>Countered<br>To 2 Benefit and Program<br>[][122 Benefit and Program<br>[][122 Benefit and Program<br>[][122 Benefit and Program<br>[][123 Benefit and Program<br>[][123 Benefit and Program<br>[][124 Benefit and Program<br>[][124 Benefit and Program<br>[][1             |   |
| 102 8840444590775                                  | dan Lokasi Marker Lahan |               | Edit Petrak dan Lakasi Pojak<br>KF<br>76.00 000 000 000 000 000 000 000 000 000                                                                                                    |   |
| V2 88404445907%                                    | dan Lokasi Marker Lahan |               | Edit Petrak dan Lokasi Pojak<br>KF<br>75.00 000 016 005 0042-8 - Hewen Trussee<br>Down<br>Schweis<br>Controll<br>(1020 Best 2010 - Fremente 2020)<br>(1020 Best 2010 - Fremente 2020)<br>(1020 Best 2020)<br>(1020 Best 2020)<br>(10 |   |

Gambar 12 eksekusi menu lokasi NOP

#### 4. Pembayaran pajak

Halaman ini digunakan untuk mengkonfirmasi dan mengelola pembayaran pajak yang telah dibayar secara langsung kepada aparat desa, dilukiskan pada Gambar 13

|               |                                              | Tel               | bel Pembr | waran                |        |             |
|---------------|----------------------------------------------|-------------------|-----------|----------------------|--------|-------------|
|               | Trained Sets (Senatoria                      |                   |           |                      |        |             |
| Managa P      | T - and                                      |                   |           |                      |        | -           |
| fertilities . | * KOF *                                      | Anna Panilla      | teres .   | Tuñun<br>Pyrokayaran | Pallet | M4 /        |
| -             | 0.00.001048.001.0040.0                       | Shawer's 7 passed | 1007100   |                      | Long.  |             |
|               | 2010/07/07/2010/07                           | Adda America      | Manue     | - 200                | 100    |             |
|               | Summerson of                                 | TOTAL DIRECT      | Active    | 20                   | 100    |             |
|               | 7030 831 848 805 8000 -0                     | x344.074/0        | 10.0740   |                      | Lana . | (the second |
|               | 9/0 (0.860),004-0                            | Management        | -         | - 10                 | 1000   | (           |
|               | 1000000000000                                | restricts have    | Access    | . 810.               | ine :  | (           |
|               | 7142000-00-00000-0                           |                   | 10000     | -                    | -      | 8 mm        |
|               | Name and Address of                          | Arise Instation   | Mainam    | 84                   | Long   | (Print )    |
|               | 10.0010.000.000.000.0                        |                   | 10.000    |                      | 1,000  | (           |
|               | 15.82 CH CH CH CH CH CH CH CH CH CH CH CH CH | Andrea Marineo    | Advertise | 827                  | Long . | (Pres) con  |

Gambar 13 Halaman Pembayaran Pajak

Dari gambar Gambar 13, dapat dijelaskan

- 1. Button ini digunakan untuk menampilkan modal tambah pembayaran pajak.
- 2. Button ini digunakan untuk menampilkan modal yang berisi data pembayaran pajak yang lengkap.
- 3. Button ini digunakan untuk menampilkan modal ubah pembayaran pajak.
- 5. Button ini digunakan untuk menghapus pembayaran pajak

Tampilan hasil eksekusi pada menu ini dilukiskan pada gambar 14 berikut.

|                                                              | x<br>Lihat Data     | Pemilik                                                         | *                        |
|--------------------------------------------------------------|---------------------|-----------------------------------------------------------------|--------------------------|
| Konso dan NOP                                                | NOP                 |                                                                 |                          |
| Manulikari Nariwa dan NGP                                    | • 75.02.030.0       | 16 075 0042-0                                                   |                          |
| ousun                                                        | Nortwa Percela      | seer                                                            |                          |
| PED Data                                                     | ERAWATTS            | 44.0                                                            |                          |
|                                                              | Tatal Pajak         | 0                                                               |                          |
| ahun Pembayaran 🔛                                            | Itp 7240500         | 5)                                                              |                          |
| Masukkan Tahun                                               | Dupun               | 4                                                               |                          |
| Ratus Penibayaran                                            | Mothers             |                                                                 |                          |
| Plih Statue                                                  | v Tahun Pemba       | iyaran                                                          |                          |
|                                                              | 2021                |                                                                 |                          |
| Ubah Data Pe                                                 | emilik              | ×                                                               | таф                      |
| 35 00 001 NOP                                                | 025.0042-0 - FRAWAT |                                                                 | A                        |
| 75.02.030.0963                                               |                     |                                                                 |                          |
| Dusun                                                        | 3                   | Apakah anda y                                                   | yakin?                   |
| Dusun<br>Matinela<br>Tahun Pembaya                           | 3<br>ran            | Apakah anda y<br>Data yang dihapus tidak bisa                   | yakin?                   |
| Dusun<br>Motinelo<br>Tahun Pembaya<br>2021                   | 3<br>ran            | Apakah anda y<br>Dato yang dinapus tidok biso<br>Kapus ooki 800 | yakin?<br>a alkembolikan |
| Dusun<br>Motinelo<br>Tahun Pembaya<br>2021<br>Status Pembaya | 3<br>ran            | Apakah anda y<br>Data yang dihapus tidak bisa<br>Kapus ooki Ban | yakin?<br>a dikembalikan |
| 2021<br>Status Pembaya                                       | 3<br>ran            | Apakah anda y<br>Data yang dihapus tidak tida<br>Itapus cato    | yakin?<br>a alkembolikar |

Gambar 14 Eksekusi Menu Pembayaran pajak

#### 6. Laporan

Halaman laporan digunakan untuk mencetak atau menyimpan laporan dalam bentuk PDF atau Excel, terdapat 4 menu pelaporan pada halaman ini seperti laporan pajak belum lunas, pajak lunas, persentase pelunasan, dan daftar himpunan ketetapan pajak (DHKP). Cuplikan tampilan layar dari halaman ini diberikan pada Gambar 15

| a          |                 |                                                                                                    | Menu Laporan I                                                                                                    | Monitoring                                                                                      | PBB                                                                                              |                                                                                                    |         |
|------------|-----------------|----------------------------------------------------------------------------------------------------|----------------------------------------------------------------------------------------------------|-------------------------------------------------------------------------------------------------|--------------------------------------------------------------------------------------------------|----------------------------------------------------------------------------------------------------|---------|
| 1 maria 1. | -               | Status -                                                                                                    | Pasture                                                                                                    | Anaropa A                                                                                       | -                                                                                                | 0                                                                                                    | *       |
| 0          |                 |                                                                                                    |                                                                                                    |                                                                                                 |                                                                                                  |                                                                                                    |         |
|            | м               | asukkan Kriteria                                                                                                    | a Laporan yang Dil                                                                                                    | outuhkan U                                                                                      | ntuk Paja                                                                                        | sk Belum Li                                                                                                    | inge    |
|            | line            | e baue.                                                                                                    | 191 Jaho And                                                                                                    | Price Terms                                                                                     | - 10 -                                                                                           |                                                                                                    | Inte    |
|            | General Dataset |                                                                                                    | and theme                                                                                                    | market bear                                                                                     |                                                                                                  | Beneficial and                                                                                                    | . +     |
|            | Laporo          | in Pelunasan I                                                                                                    | Pajak Burni dan<br>Dusun Tahur                                                                                                    | Bangunar<br>h 2022, 203                                                                         | Desa I<br>23                                                                                     | simu Utar                                                                                                    | a Semua |
|            | Lapora          | in Pelunasan I                                                                                                    | Pajak Burni dan<br>Dusun Tahur                                                                                                    | Bangunar<br>1 2022, 20                                                                          | Desa I<br>23                                                                                     | simu Utar                                                                                                    | a Semua |
|            |                 | in Pelunasan I                                                                                                    | Pajak Bumi dan<br>Dusun Tahur<br>Mententik                                                                                                    | Bangunar<br>n 2022, 20:                                                                         | Desa I<br>23                                                                                     | simu Utar                                                                                                    | a Semua |
|            | Lapore          | in Pelunasan I                                                                                                    | Pajak Bumi dan<br>Dusun Tahur<br>Meneterik<br>Meneterik                                                                                                    | Bangunar<br>2022, 20:                                                                           | Desa I<br>23                                                                                     | simu Utar                                                                                                    | a Semua |
|            | Lapore          | In Pelunasan I                                                                                                    | Pajak Bumi dan<br>Dusun Tahur<br>Kena kerilik<br>Kena kerilik<br>Kena kerilik<br>Kena kerilik                                                                                 | Bangunar<br>n 2022, 20:<br>finter<br>natio<br>natio<br>natio<br>natio                           | Desa I<br>23                                                                                     | simu Utar<br>Inrol<br>Neles<br>Mensura<br>Mensura<br>Mensura                                                       | a Semua |
|            | Lapore          | In Pelunasan I                                                                                                    | Pajak Burni dan<br>Dusun Tahur<br>Kasa katik<br>Kasa kasa<br>Kasa kasa<br>Kasa kasa                                                                                           | Bangunar<br>n 2022, 20:<br>Reen<br>nan<br>nan<br>nan<br>nan                                     | n Desci I<br>23                                                                                  | simu Utar<br>Bach<br>Base<br>Baserana<br>Baserana<br>Baserana<br>Baserana                                          | tudraja |
| A. A. S.   | Lapore          | In Pelunasan I                                                                                                    | Pajak Burni dan<br>Dusun Tahur<br>Kena keriti<br>Kena keriti<br>Kena keriti<br>Kena keriti<br>Kena keriti<br>Kena keriti<br>Kena keriti                                       | Bangunar<br>n 2022, 20:<br>Reen<br>nano<br>nano<br>nano<br>nano<br>nano<br>nano<br>nano<br>n    | n Desa I<br>23<br>Inima<br>Inim<br>Inim<br>Inim<br>Inim<br>Inim                                  | Simu Utar<br>Inch<br>None<br>Nonerre<br>Nonerre<br>Nonerre<br>Nonerre<br>Nonerre<br>Nonerre                        | a Semua |
| And and    | Lapore          | In Pelunasan I<br>Internetional Antonio Antonio<br>Antonio Antonio Antonio Antonio<br>Antonio Antonio Antonio Antonio<br>Antonio Antonio Antonio Antonio<br>Antonio Antonio Antonio Antonio Antonio<br>Antonio Antonio Antonio Antonio Antonio<br>Antonio Antonio Antonio Antonio Antonio<br>Antonio Antonio Antonio Antonio Antonio<br>Antonio Antonio Antonio Antonio Antonio<br>Antonio Antonio Antonio Antonio Antonio<br>Antonio Antonio Antonio Antonio Antonio<br>Antonio Antonio Antonio Antonio Antonio<br>Antonio Antonio Antonio Antonio Antonio<br>Antonio Antonio Antonio Antonio Antonio<br>Antonio Antonio Antonio Antonio Antonio Antonio<br>Antonio Antonio Antonio Antonio Antonio Antonio Antonio<br>Antonio Antonio Antonio Antonio Antonio Antonio Antonio<br>Antonio Antonio Antonio Antonio Antonio Antonio Antonio<br>Antonio Antonio Antonio Antonio Antonio Antonio Antonio<br>Antonio Antonio Antonio Antonio Antonio Antonio Antonio<br>Antonio Antonio Antonio Antonio Antonio Antonio Antonio<br>Antonio Antonio Antonio Antonio Antonio Antonio Antonio<br>Antonio Antonio Antonio Antonio Antonio Antonio Antonio<br>Antonio Antonio Antonio Antonio Antonio Antonio Antonio<br>Antonio Antonio Antonio Antonio Antonio Antonio Antonio Antonio Antonio Antonio Antonio Antonio Antonio Antonio<br>Antonio Antonio A                                                                                                    | Pajak Burni dan<br>Dusun Tahur<br>Kena kerik<br>Kasa keri<br>Kasa keri<br>Kasa keri<br>Kasa keri                                                                              | Bangunar<br>n 2022, 203<br>Reser<br>nano<br>nano<br>nano<br>nano<br>nano<br>nano<br>nano<br>nan | n Desci I<br>23                                                                                  | Simu Utar<br>Incol<br>None<br>None<br>None<br>None<br>None<br>None<br>None<br>None                                 | a Semua |
|            | Lapore          | In Pelunasan I<br>Internet State (1997)<br>State (1997)<br>State ( | Pajak Bumi dan<br>Dusun Tahun<br>secon kersis<br>secon kersis<br>secon kersis<br>secon kersis<br>secon kersis<br>secon kersis<br>secon kersis<br>secon kersis<br>secon kersis | Bangunar<br>n 2022, 203<br>Base<br>nass<br>nass<br>nass<br>nass<br>nass<br>nass                 | 1 Desa 1<br>23                                                                                   | simu Utar<br>Inci<br>Inci<br>Inci<br>Inci<br>Inci<br>Inci<br>Inci<br>Inci                                          | a Semua |
|            |                 | In Pelunasan I<br>Ingeneration (Constant)<br>National (Constant)<br>National (Constant)<br>Nationa                                                                                                    | Pajak Burni dan<br>Dusun Tahur<br>Kasa kelik<br>Kasa kasa<br>Kasa kasa<br>Kasa kasa<br>Kasa kasa<br>Kasa kasa<br>Kasa kasa<br>Kasa kasa<br>Kasa kasa<br>Kasa kasa             | Bangunar<br>n 2022, 203<br>Rece<br>nasis<br>nasis<br>nasis<br>nasis<br>nasis<br>nasis           | Tobesca I<br>23<br>Televis<br>and<br>and<br>and<br>and<br>and<br>and<br>and<br>and<br>and<br>and | simu Utar<br>Inch<br>Banch<br>Bancara<br>Bancara<br>Bancara<br>Bancara<br>Bancara<br>Bancara<br>Bancara<br>Bancara | a Semua |

#### Gambar 15 Halaman Pembayaran Pajak

Berdasarkan Gambar 15, dapat dijelaskan

- 1. Terdapat 4 button pilihan untuk membuat pelaporan diantaranya pajak belum lunas, pajak lunas, persentase pelunasan, dan DHKP.
- 2. Field yang digunakan untuk memasukkan kriteria yang dibutuhkan untuk membuat laporan.
- 3. Button cetak digunakan untuk menampilkan data yang akan dicetak ataupun disimpan.
- 4. Button PDF digunakan untuk menyimpan laporan dalam bentuk PDF.
- 5. Button Excel digunakan untuk menyimpan laporan dalam bentuk Excel.
- 7. Button print digunakan untuk mencetak laporan

#### 8. Panduan penggunaan

halaman ini merupakan panduan daring yang memuat penggunaan semua menu admin secara ringkas, dan selanjutnya tidak akan dituliskan lagi karena sudah diuraikan secara detail pada bagian sebelumnya.

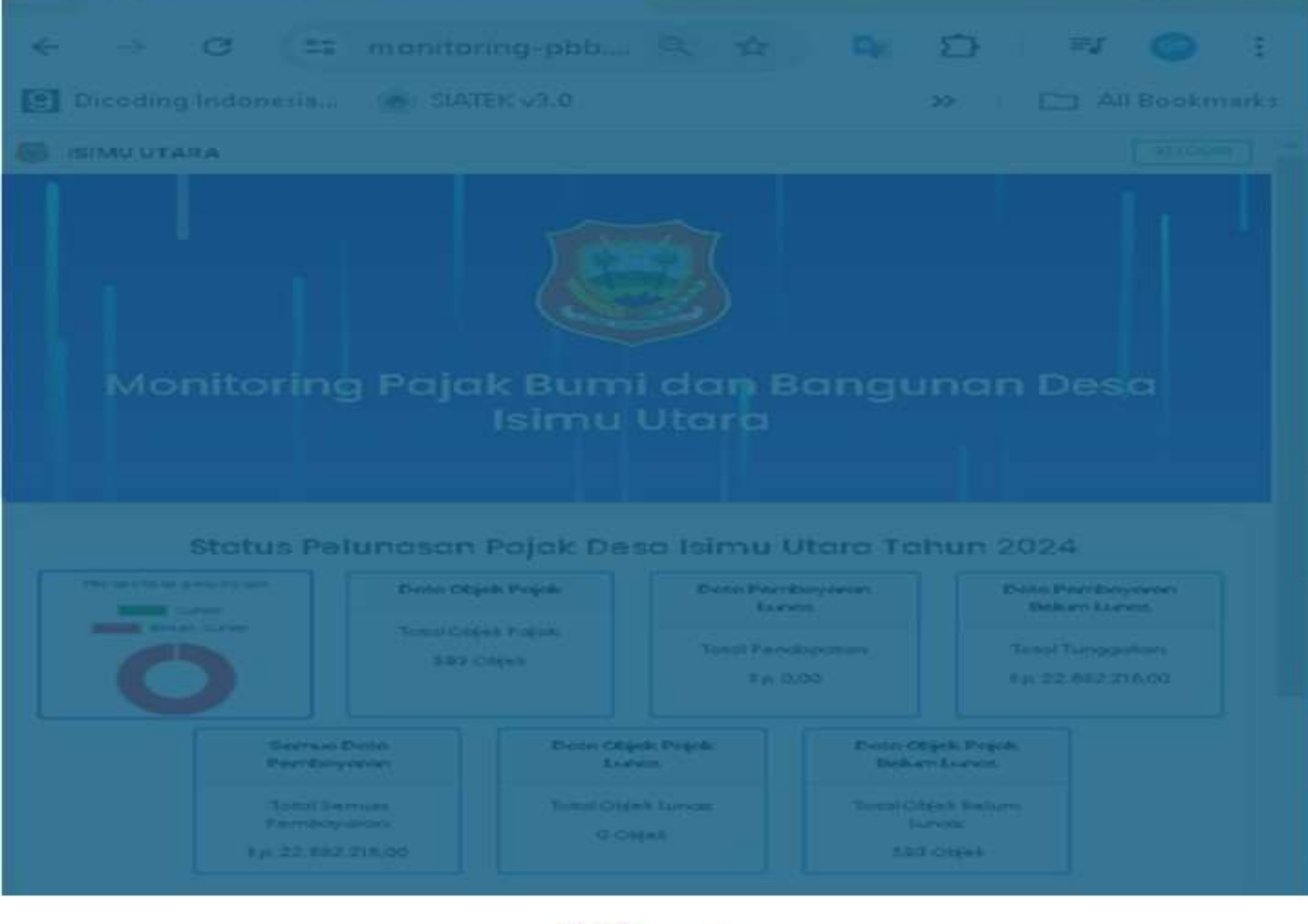

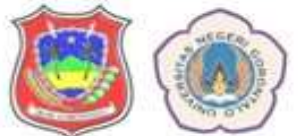

## https://monitoring-pbb.my.id/

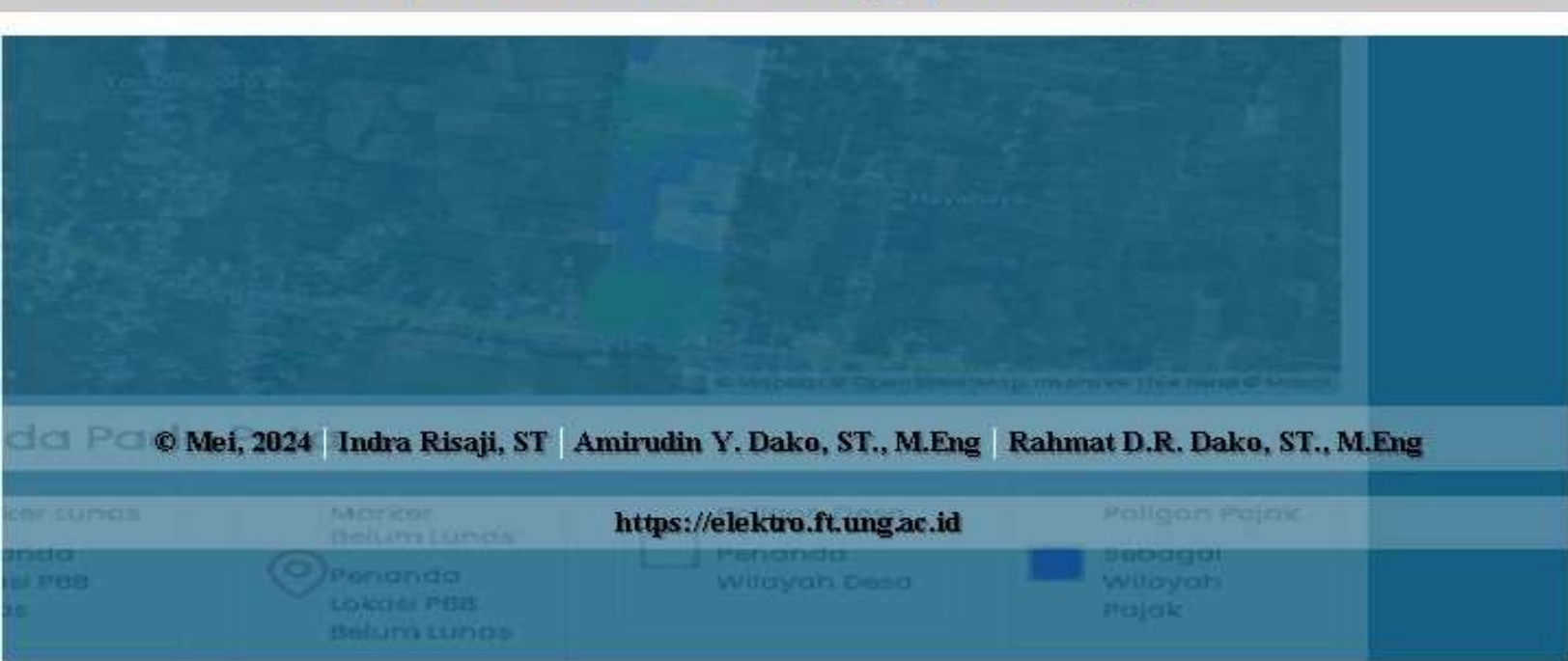